# SIEMENS AG.

**SIMETIC S7 Series** 

# **MPI Direct Driver**

| 지원버전 | OS            | V4.0 이상    | <b>XH</b> |
|------|---------------|------------|-----------|
|      | XDesignerPlus | 4.0.0.0 이상 | TOP       |

## CONTENTS

본사 ㈜M2I의 "Touch Operation Panel(M2I TOP) Series"를 사용해주시 는 고객님께 감사드립니다. 본 매뉴얼을 읽고 "TOP-외부장치"의 접속 방법 및 절차를 숙지해 주십시오.

## 1. 시스템 구성 2 페이지

접속에 필요한 기기, 각 기기의 설정, 케이블, 구성 가능한 시스 템에 대해 설명합니다.

본 절을 참조하여 적절한 시스템을 선정하십시오.

## 2. TOP 기종과 외부 장치 선택 3 페이지

TOP 기종과 외부 장치를 선택합니다.

#### 4 페이지

본 기기와 해당 외부 단말기의 통신 접속을 위한 설정 예제를 설명 합니다. "1. 시스템 구성"에서 선택한 시스템에 따라 예제를 선택 하십시

## 오.

## 통신 설정 항목

**3.** 시스템 설정 예제

## 6 페이지

TOP 통신 설정 하는 방법에 대해서 설명합니다. 외부 장치의 설정이 바뀔 경우 본 장을 참조 하여 TOP의 설정도 외부 장치와 같게 설정하십시오.

## 5. 케이블 표

#### 9 페이지

접속에 필요한 케이블 사양에 대해 설명합니다.

"1. 시스템 구성"에서 선택한 시스템에 따라 적합한 케이블 사양 을 선택 하십시오.

### 6. 지원 어드레스

## 10 페이지

본 절을 참조하여 외부 장치와 통신 가능한 어드레스를 확인하 십시오.

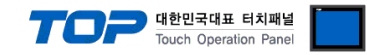

## 1. 시스템 구성

TOP와 "SIEMENS AG. - SIEMTIC S7 Series MPI Direct"의 시스템 구성은 아래와 같습니다.

| 시리즈               | CPU                                                                                                    | 접속 포트         | 통신 방식             | 시스템 설정                             | 케이블                        |
|-------------------|----------------------------------------------------------------------------------------------------|---------------|-------------------|------------------------------------|----------------------------|
| SIMATIC<br>S7-300 | CPU312IFM<br>CPU313<br>CPU314<br>CPU314IFM<br>CPU315<br>CPU315-2 DP<br>CPU316<br>CPU316-2 DP<br>CPU318-2                                           |               |                   |                                    |                            |
| SIMATIC<br>S7-400 | CPU412-1<br>CPU412-2 DP<br>CPU413-1<br>CPU413-2 DP<br>CPU414-1<br>CPU414-2 DP<br>CPU414-3 DP<br>CPU416-1<br>CPU416-2 DP<br>CPU416-3 DP<br>CPU417-4 | CPU 내장 MPI 포트 | RS-485 ( 2 wire ) | <u>설정 예제 1</u><br>( <u>4 페이지 )</u> | <u>케이블 표 1</u><br>(9 페이지 ) |

■ 연결 구성

•1:1(TOP1 대와 외부 장치1 대) 연결

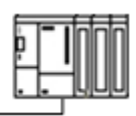

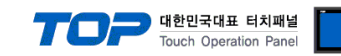

# 2. TOP 기종과 외부 장치 선택

TOP와 연결 될 외부 장치를 선택 합니다.

| 프로젝트 설정                         |   |                                                  |
|---------------------------------|---|--------------------------------------------------|
|                                 |   | HMI / PLC Uint                                   |
| Series XTOP Series              |   | Vendor SIEMENS AG.                               |
| Model XTOP15TX-SA/S             | D | PLC Model SIMETIC S7 Series MPI Direct           |
|                                 |   | PLC                                              |
| Vendor                          |   | Model                                            |
| M2I Corporation                 | * | PROFIBUS DP Slave                                |
| MITSUBISHI Electric Corporation |   | PROFIBUS DP Slave(EX Packet)                     |
| OMRON Industrial Automation     |   | SIMETIC S7 Series 3964(R)/RK512                  |
| LS Industrial Systems           |   | SIMETIC S7 Series CPU ETHERNET(OP Communication) |
| MODBUS Organization             |   | SIMETIC S7 Series ETHERNET(FETCH/WRITE)          |
| SIEMENS AG.                     | Ξ | SIMETIC S7 Series MPI Direct                     |
| Rockwell Automation (AB)        |   | SIMETIC S7 Series MPI with PC adaptor            |
| GE Fanue Automation             |   | SIMETIC S7-200 Series PPI                        |
| PANASONIC Electric Works        |   |                                                  |
| YASKAWA Electric Corporation    |   |                                                  |
| YOKOGAWA Electric Corporatio    |   |                                                  |
| Schneider Electric Industries   |   |                                                  |
| KDT Systems                     |   |                                                  |
| RS Automation(SAMSUNG)          |   |                                                  |
| HITACHIJES                      |   |                                                  |
| FATEK Automation Corporation    |   |                                                  |
| DELTA Electronics               |   |                                                  |
| KOYO Electronic Industries      |   |                                                  |
| VIGOR Electric Corporation      |   |                                                  |
| Comfile Technology              |   |                                                  |
| Dongbu(DASAROBOT)               |   |                                                  |
| ROBOSTAR                        | Ŧ |                                                  |
|                                 | ſ | Book Next Sta                                    |
|                                 |   | Back Next 적인 취소                                  |
|                                 |   |                                                  |

| 설정 사항 |        | 내용                                        |                   |                   |  |  |
|-------|--------|-------------------------------------------|-------------------|-------------------|--|--|
| ТОР   | Series | PLC와 연결할 TOP의 시리즈 명칭을 선택합니다.              |                   |                   |  |  |
|       |        | 설정 내용을 Download 하기 전                      | 에 TOP의 시리즈에 따라 아래 | 표에 명시된 버전의 OS를 인스 |  |  |
|       |        | 톨 하십시오.                                   |                   | _                 |  |  |
|       |        | 시리즈                                       | 버전 명칭             |                   |  |  |
|       |        | XTOP / HTOP                               | V4.0              |                   |  |  |
|       |        |                                           |                   | -                 |  |  |
|       | Name   | TOP 제품 모델명을 선택합니다.                        |                   |                   |  |  |
| 외부 장치 | 제조사    | TOP와 연결할 외부 장치의 제조                        | 사를 선택합니다.         |                   |  |  |
|       |        | "SIEMENS AG."를 선택 하십시오.                   |                   |                   |  |  |
|       | PLC    | TOP에 연결 될 외부 장치의 모델 시리즈를 선택 합니다.          |                   |                   |  |  |
|       |        |                                           |                   |                   |  |  |
|       |        | 연결을 원하는 외부 장치가 시스템 구성 가능한 기종인지 1장의 시스템 구성 |                   |                   |  |  |
|       |        | 바랍니다.                                     |                   |                   |  |  |

## 3. 시스템 설정 예제

TOP와 SIEMTIC S7의 통신 인터페이스 설정을 아래와 같이 권장 합니다.

#### 3.1 설정 예제 1

구성한 시스템을 아래와 같이 설정 합니다.

| 항목                           |       | ТОР                                    | SIEMTIC S7 시리즈 | 비고    |
|------------------------------|-------|----------------------------------------|----------------|-------|
| 시리얼레벨 (포트/채널                 | 1)    | RS-485 ( 2 wire, COM2 ) RS-485 ( MPI ) |                | 유저 설정 |
| 국번(PLC Node)* <del>주1)</del> |       | 1                                      | 2              | 유저 설정 |
| 시리얼보우레이트                     | [BPS] | 187                                    | 유저 설정          |       |
| 시리얼데이터비트                     | [Bit] | 8                                      | 유저 설정          |       |
| 시리얼스톱비트                      | [Bit] | 1                                      | 유저 설정          |       |
| 시리얼패리티비트 [Bit] EVEN          |       |                                        | EN             | 유저 설정 |

대한민국대표 터치패널 Touch Operation Panel

\*주1) 최대 노드 번호 (Highest Node)보다 작은 값으로 설정 하십시오.

#### (1) XDesignerPlus 설정

[프로젝트 > 프로젝트 설정]에서 아래 내용을 설정 후, TOP 기기로 설정 내용을 다운로드 합니다.

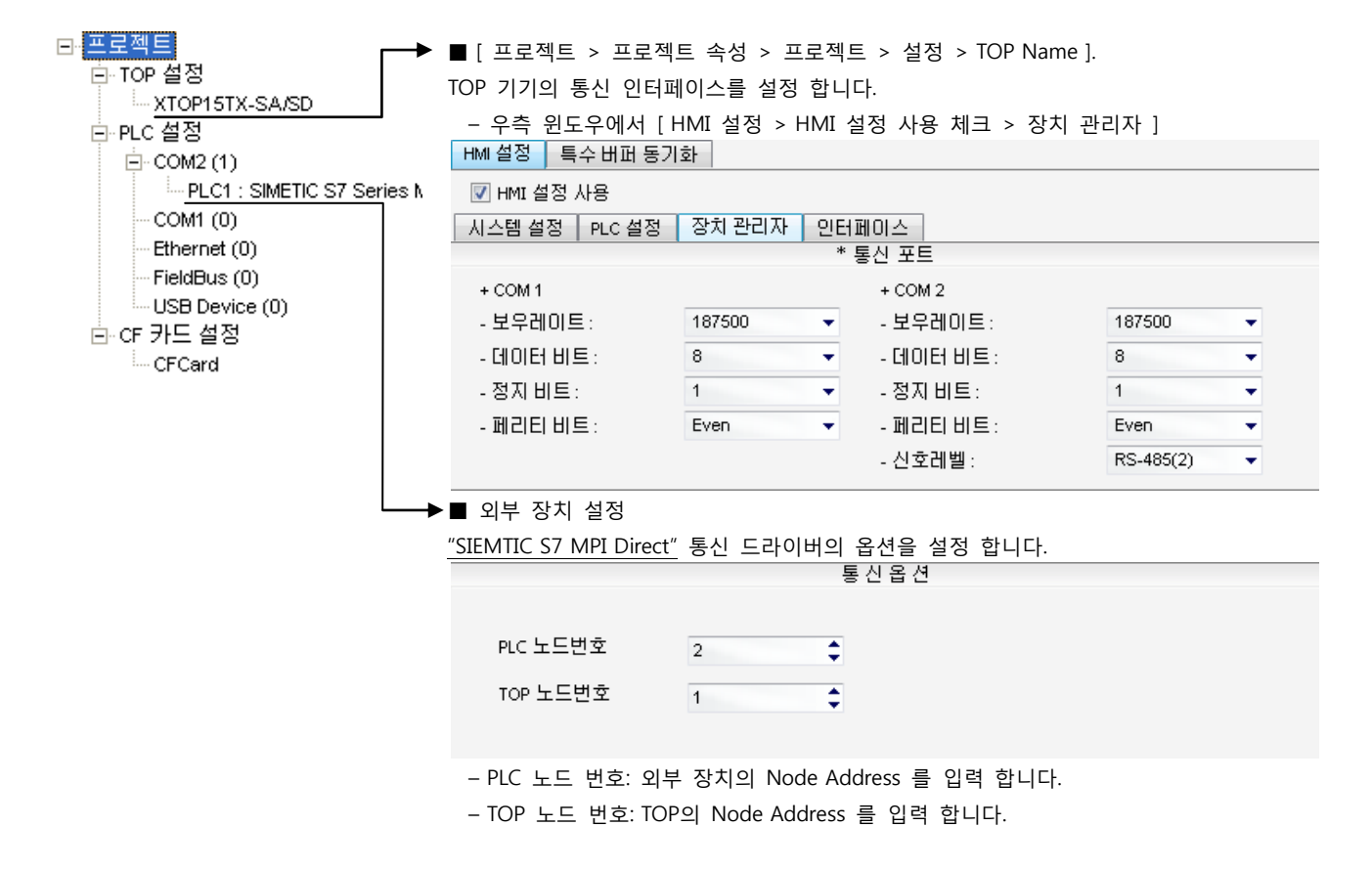

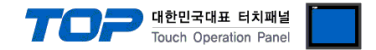

#### (2) 외부 장치 설정

SIEMTIC S7 Ladder Software STEP 7를 사용하여 아래와 같이 설정 하십시오. 본 예제에서 설명된 내용보다 더 자세한 설정법은 PLC 사용자 매뉴얼을 참조하십시오.

|   | 4 | <b>`</b>       |
|---|---|----------------|
| Ĺ | ! | $\overline{)}$ |

PLC의 노드 어드레스를 "Highest Node Address"보다 작게 설정 하십시오.

1. [SIMETIC Manager]의 메인메뉴 상단 바에서 [New Project]를 통해 새 프로젝트를 생성합니다.

2. 메뉴 [Insert] > [Station] > [1 SIMETIC 400 Station] 혹은 [2 SIMETIC 300 Station]을 선택합니다. → CPU 추가

3. 추가된 "[SIMETIC 400(1)]" 혹은 [SIMETIC 300(1)] CPU 더블클릭 > 해당 CPU의 [Hardware] 더블클릭" 합니다. → [HW Config] 윈도우가 새로 나타납니다

**4.** [HW Config] 윈도우의 왼쪽 트리 창에서 "[SIMATIC 400] > [RACK-400]" 혹은 "[SIMATIC 300] > [RACK-300]" 을 열어 사용하는 Base unit 모델을 선택 후, 윈도우 오른쪽 하단으로 Drag & Drop 하여 등록 합니다.

5. [SIMATIC 400] > [PS-400] 혹은 [PS-300] 을 선택하여 사용하는 전원 유닛을 선택하여 현재 Rack에 Drag & Drop 합니다.

6. [SIMATIC 400] > [CPU-400] 혹은 [CPU-300] 을 선택하여 사용하는 CPU 유닛을 선택하여 현재 Rack에 Drag & Drop 합니다.

(만약 [Properties - PROFIBUS interface DP] 윈도우가 새로 표시 될 경우 [Cancel]키를 눌러 윈도우를 종료 합니다.) ■ HW Config - [SIMATIC 300(1) (Configuration) -- Newproject]

|                                                                                                    |                                |                                                                                                    |                                                            |       |                  |           | (         | ار ک رک |   |
|----------------------------------------------------------------------------------------------------|--------------------------------|----------------------------------------------------------------------------------------------------|------------------------------------------------------------|-------|------------------|-----------|-----------|---------|---|
| 💵 <u>S</u> tation <u>E</u> dit <u>I</u> nsert <u>P</u> LC <u>V</u> iew                                                                                                    | <u>O</u> ptions <u>W</u> indow | / <u>H</u> elp                                                                                                    |                                                            |       |                  |           |           | - 8     | × |
| D 🚅 🔓 📱 🖏   🎒    🛍 🖻    🕯                                                                                                    | ân an 🕞 🗖 😪                    | <b>8  №</b> ?                                                                                                    |                                                            |       |                  |           |           |         |   |
|                                                                                                    | <b></b> _                      | (0) UR                                                                                                    |                                                            |       |                  |           |           |         | ^ |
| Eind:<br>Profile: Standard<br>PROFIBUS-PA<br>PROFIBUS-PA<br>PROFIDUS-PA<br>PROFIDUS-PA<br>PROFIDUS-PA<br>CPU-300<br>Gateway<br>Gateway<br>Gateway<br>PS 307 10A<br>PS 307 10A<br>PS 307 2A<br>PS 307 2A<br>PS 307 7A<br>PS 307 7A<br>PS |                                | Image: PS 307 10A           Image: PS 307 10A           Image: PS 307 10A | Order number<br>6ES7 307-1KA00-0AA0<br>6ES7 315-2AF00-0AB0 | Firmw | MPI address<br>2 | 1 address | Q address | Co      |   |
| Press F1 to get Help,                                                                                                    |                                |                                                                                                    |                                                            |       |                  |           |           | Chg     |   |

7. 등록한 CPU 명칭을 더블 클릭합니다. → 해당 CPU의 [Properties] 윈도우가 새로 나타납니다.

8. [Properties] 윈도우의 [General]탭에서 [Interface] > [Properties] 를 선택하여 [Properties – MPI interface CPU xxx-xxx ]윈도우를 팝 업 시킵니다.

9. [Properties - MPI interface CPU xxx-xxx ]윈도우의 [Parameter] 탭에서 MPI 포트의 국번(Address)와 전송 속도[Transmission rate]

를 아래와 같이 설정 합니다. ( 전송 속도 변경 : [Properties]를 클릭 > [Properties] 윈도우의 [Network Settings] 탭 )

| Properties - MPI interface CPU 315-2 DP (R0/S2)                                | Properties - MPI                                                 |
|--------------------------------------------------------------------------------|------------------------------------------------------------------|
| General Parameters                                                             | General Network Settings                                         |
| Address: 2 If a subnet is selected,<br>the next available address is proposed, | Highest MPI address: 31 🗾 🗖 Change                               |
| Transmission rate: 187,5 Kbps<br><u>S</u> ubnet:                               | Iransmission rate: 19,2 Kbps<br>18745 Kbps<br>1,5 Mbps<br>3 Mbps |
| MPI(1) 187.5 Kbps Properties.                                                  | 6 Mbps<br>12 Mbps                                                |
| Delete                                                                         |                                                                  |
|                                                                                |                                                                  |
| OK Cancel Help                                                                 | OK Cancel                                                        |
| 항목                                                                             |                                                                  |
| 국번 (Address)                                                                   | 2                                                                |
| 전송 속도(Transmission rate)                                                       | 187500bps                                                        |

10. [Station] > [Save and Compile]을 선택하여 컴파일 후, PLC로 설정 내용을 다운로드 합니다.

#### XDesignerPlus 외부 장치 접속 매뉴얼

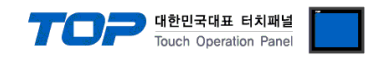

## 4. 통신 설정 항목

통신 설정은 XDesignerPlus 혹은 TOP 메인 메뉴에서 설정 가능 합니다. 통신 설정은 외부 장치와 동일하게 설정 해야 합니다.

#### 4.1 XDesignerPlus 설정 항목

아래 창의 내용을 나타내기 위해서 [프로젝트 > 프로젝트 속성]을 선택 하십시오.

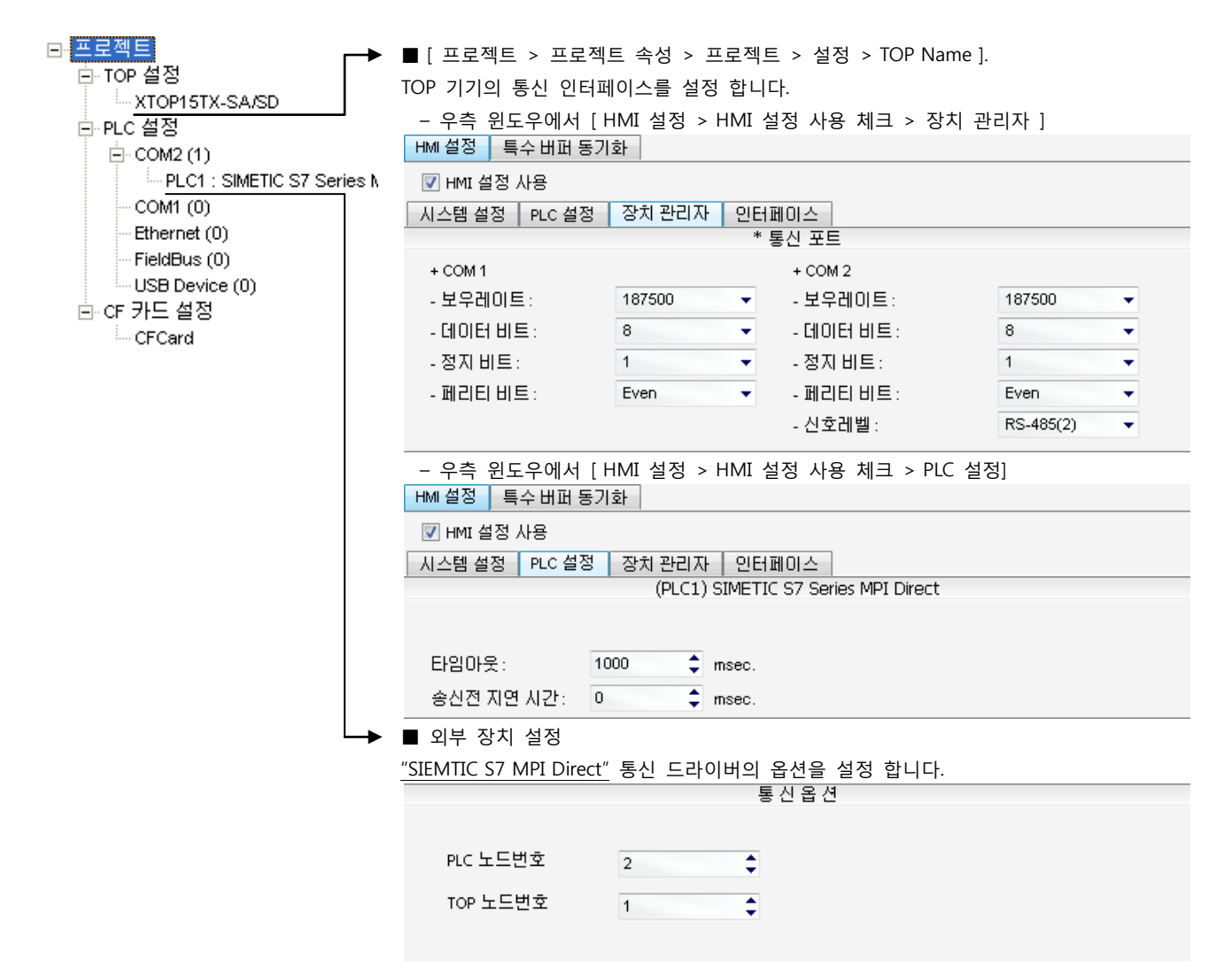

#### ■ 통신 인터페이스 설정

| 항목                 | 내용                                                          |
|--------------------|-------------------------------------------------------------|
| 신호레벨               | 외부 장치 – TOP 간 시리얼 통신 방식을 선택 합니다.(COM 1은 RS-232C 만을 제공 합니다.) |
| 보우레이트              | 외부 장치 - TOP 간 시리얼 통신 속도를 선택합니다.                             |
| 데이터 비트             | 외부 장치 - TOP 간 시리얼 통신 데이터 비트를 선택합니다.                         |
| 정지 비트              | 외부 장치 - TOP 간 시리얼 통신 정지 비트를 선택합니다.                          |
| 패리티 비트             | 외부 장치 - TOP 간 시리얼 통신 패리티 비트 확인 방식을 선택합니다.                   |
| 타임 아웃[ x100 mSec ] | TOP가 외부 장치로부터의 응답을 기다리는 시간을 [0-5000]x1mSec 로 설정합니다.         |
| 송신 지연 시간[x10 mSec] | TOP가 외부 장치로부터 응답 수신 - 다음 명령어 요청 전송 간에 대기하는 시간을 [0-5000]x1   |
| 수신 대기 시간[x10 mSec] | mSec 로 설정합니다.                                               |
| PLC 국번.[0~65535]   | 상대 기기의 국번입니다. [0-65535] 사이의 값을 선택합니다.                       |

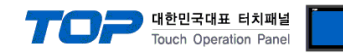

#### 4.2 TOP 메인 메뉴 설정 항목

- 전원을 리셋 중 부저음이 울릴 때 LCD 상단 1점을 터치하여 "TOP 관리 메인" 화면으로 이동합니다.

- TOP에서 드라이버 인터페이스 설정은 아래의 Step1 → Step2 내용을 따라 설정합니다. (Step 1.에서 "TOP COM 2/1 설정"을 누르시면 Step2.에서 설정을 바꾸실 수 있습니다.)

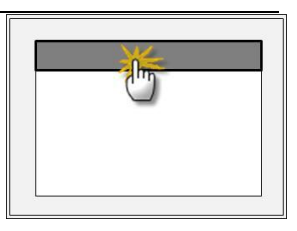

Step 1. [PLC 설정 ] - 드라이버 인터페이스를 설정 합니다.

| PLC 설정            |                                                |    |  |  |  |  |
|-------------------|------------------------------------------------|----|--|--|--|--|
| PLC 국번 :02        | PLC 국번 : 02                                    |    |  |  |  |  |
| 타임아웃 : 10         | 00 [mSec]                                      |    |  |  |  |  |
| 송신전 지연 /          | 송신전 지연 시간 : 0 [mSec]                           |    |  |  |  |  |
| TOP COM 2/1       | TOP COM 2/1 : RS - 485 , 187500 , 8 , 1 , EVEN |    |  |  |  |  |
| TOP COM 2/1       | TOP COM 2/1 설정 통신 진단                           |    |  |  |  |  |
| Step 1-Reference. |                                                |    |  |  |  |  |
| 항목                |                                                | 내용 |  |  |  |  |

| 양속                   | 내용                                                  |
|----------------------|-----------------------------------------------------|
| PLC 국번.[0~65535]     | 상대 기기의 국번입니다. [0-65535] 사이의 값을 선택합니다.               |
| 타임아웃 [ x1 mSec ]     | TOP가 외부 장치로부터의 응답을 기다리는 시간을 [0-5000]x1mSec 로 설정합니다. |
| 송신전 지연시간 [ x1 mSec ] | TOP가 외부 장치로부터 응답 수신 - 다음 명령어 요청 전송 간에 대기하는 시간을 [0-  |
|                      | 5000]x1mSec 로 설정합니다.                                |
| TOP COM 2/1          | TOP가 외부 장치에 대한 인터페이스 설정 입니다.                        |

Step 2. [ PLC 설정 ] > [ TOP COM2/COM1 설정 ] - 해당 포트의 시리얼 파라미터를 설정 합니다.

| 포트 설정                 |                                           |             |  |  |
|-----------------------|-------------------------------------------|-------------|--|--|
| * 시리얼 통신              |                                           | COM 1 포트    |  |  |
| + COM-1 Port          |                                           | 통신 인터페이스 설정 |  |  |
| - 보우레이트 :187500 [BPS] |                                           |             |  |  |
| - 데이터 비트 :8[BIT]      |                                           |             |  |  |
| - 정지 비트 :1[BIT]       |                                           |             |  |  |
| - 페리티 비트 : EVEN [BIT] |                                           |             |  |  |
| - 신호레벨 :RS — 232C     |                                           |             |  |  |
| + COM-2 Port          |                                           | COM 2 포트    |  |  |
| - 보우레이트 :187500 [BPS] |                                           | 통신 인터페이스 설정 |  |  |
| - 데이터 비트 :8[BIT]      |                                           |             |  |  |
| - 정지 비트 :1[BIT]       |                                           |             |  |  |
| - 페리티 비트 : EVEN [BIT] |                                           |             |  |  |
| - 신호 레벨 :RS — 485     |                                           |             |  |  |
| Step 2-Reference.     |                                           |             |  |  |
| 항목                    | 내용                                        |             |  |  |
| 보우레이트                 | 외부 장치 - TOP 간 시리얼 통신 속도를 선택합니다.           |             |  |  |
| 데이터비트                 | 외부 장치 - TOP 간 시리얼 통신 데이터 비트를 선택합니다.       |             |  |  |
| 정지 비트                 | 외부 장치 - TOP 간 시리얼 통신 정지 비트를 선택합니다.        |             |  |  |
| 패리티 비트                | 외부 장치 - TOP 간 시리얼 통신 패리티 비트 확인 방식을 선택합니다. |             |  |  |
| 신호 레벨                 | 외부 장치 - TOP 간 시리얼 통신 방식을 선택 합니다.          |             |  |  |

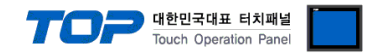

#### 4.3 통신 진단

■ TOP - 외부 장치 간 인터페이스 설정 상태를 확인

- TOP의 전원을 리셋 하면서 LCD 창의 상단을 클릭하여 메뉴 화면으로 이동한다.

- [통신 설정] 에서 사용 하고자 하는 포트[COM 2 or COM 1] 설정이 외부 기기의 설정 내용과 같은지 확인한다

■ 포트 통신 이상 유무 진 단

- PLC 설정 > TOP [ COM 2 혹은 COM 1 ] "통신 진단"의 버튼을 클릭한다.

- 화면 상에 Diagnostics 다이얼로그 박스가 팝업 되며, 박스의 3번 항에 표시된 내용에 따라 진단 상태를 판단한다.

| OK!             | 통신 설정 정상                                      |  |  |  |  |
|-----------------|-----------------------------------------------|--|--|--|--|
| Time Out Error! | 통신 설정 비 정상                                    |  |  |  |  |
|                 | - 케이블 및 TOP/외부 장치의 설정 상태를 에러 (참조 : 통신 진단 시트 ) |  |  |  |  |
| 통신 진단 시트        |                                               |  |  |  |  |

- 외부 단말기와 통신 연결에 문제가 있을 경우 아래 시트의 설정 내용을 확인 바랍니다.

| Designer Version | า               |               |       | O.S Versio  | on  |     |       |    |    |
|------------------|-----------------|---------------|-------|-------------|-----|-----|-------|----|----|
| 항목               | 내용              |               |       |             |     |     |       | 회  | 인  |
| 시스템 구성           | CPU 명칭          |               |       |             |     |     |       | ОК | NG |
|                  | 통신 상대 포트 명칭     |               |       |             |     |     |       | ОК | NG |
|                  | 시스              | 템 연결 방법       |       | 1:1         |     | 1:N | N:1   | ОК | NG |
| 접속 케이블           | 접속 케이블 케이블 명칭   |               |       |             |     |     |       | ОК | NG |
| PLC 설정           | 설정              | 국번            |       |             |     |     | ОК    | NG |    |
|                  | Seria           | al baud rate  |       | [BPS]       |     |     | OK    | NG |    |
|                  | Seria           | al data bit   |       | [BIT]       |     |     | OK    | NG |    |
|                  | Serial Stop bit |               |       |             |     |     | [BIT] | ОК | NG |
|                  | Seria           | al parity bit |       |             |     |     | [BIT] | ОК | NG |
|                  | 어드              | 레스 할당 범위      |       |             |     |     |       | ОК | NG |
| TOP 설정           | 설정              | 설정 포트         |       | COM 1       |     |     | COM 2 | OK | NG |
|                  | 드라              | 이버 명칭         |       |             |     |     |       | ОК | NG |
|                  | 상대 국번           |               | Proje | ect Propert | y설정 |     |       | ОК | NG |
|                  |                 |               | 통신    | 진단 시        |     |     |       | ОК | NG |
|                  | Seria           | al baud rate  |       |             |     |     | [BPS] | OK | NG |
|                  | Seria           | al data bit   |       |             |     |     | [BIT] | OK | NG |
|                  | Seria           | al Stop bit   |       |             |     |     | [BIT] | OK | NG |
|                  | Seria           | al parity bit |       |             |     |     | [BIT] | OK | NG |

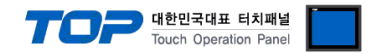

## 5. 케이블 표

본 Chapter는 TOP와 해당 기기 간 정상 통신을 위한 케이블 다이어그램을 소개 합니다. (본 절에서 설명되는 케이블 다이어그램은 "SIEMENS AG."의 권장사항과 다를 수 있습니다)

#### 5.1 케이블 표 1

#### ■ 1:1 연결

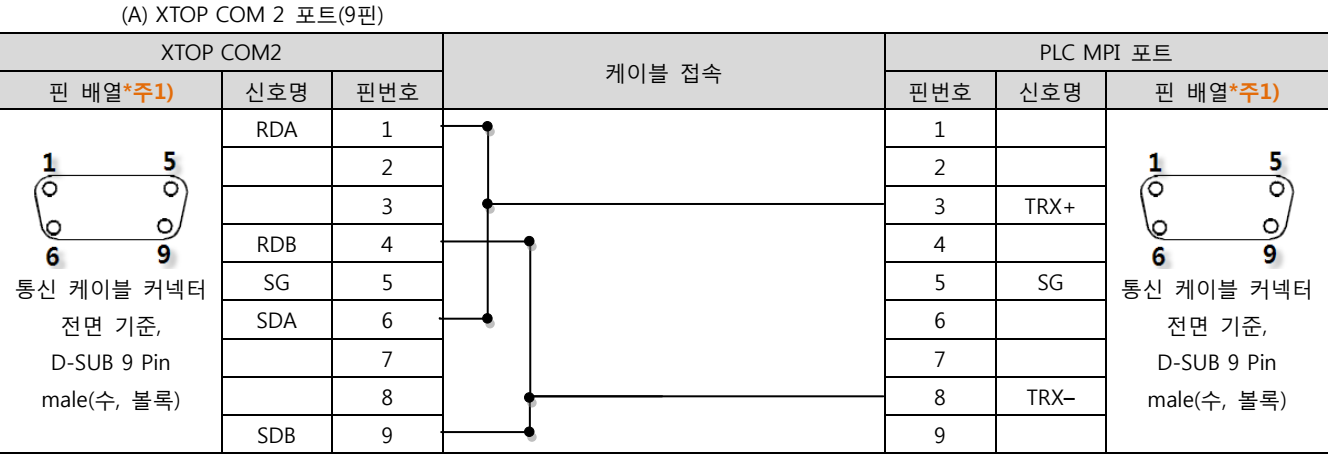

\*주1) 핀 배열은 케이블 접속 커넥터의 접속면에서 본 것 입니다.

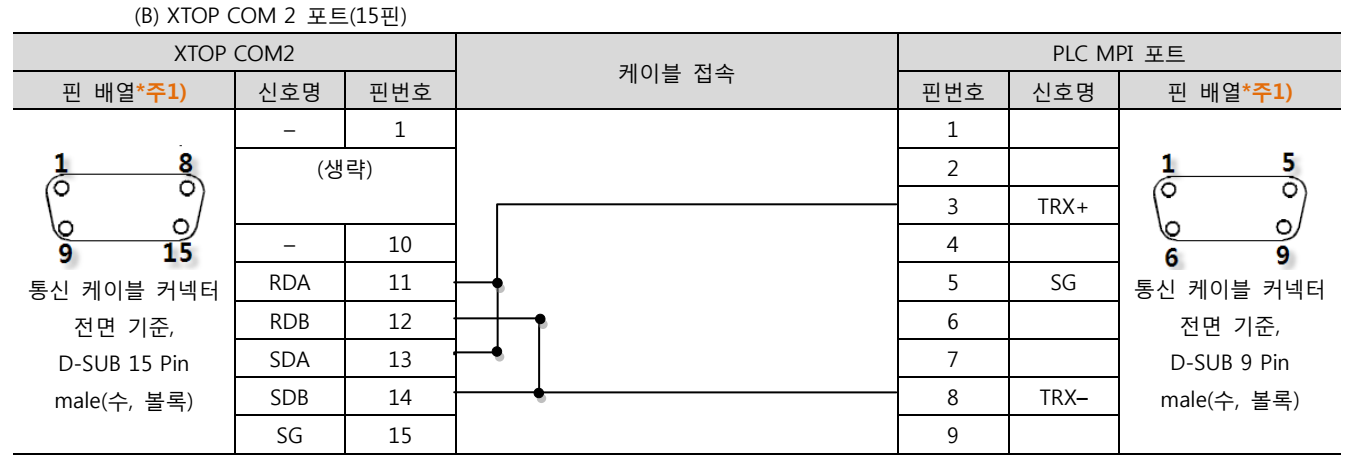

\*주1) 핀 배열은 케이블 접속 커넥터의 접속면에서 본 것 입니다.

#### (C) ATOP COM 2 포트 ( 터미널 블록 5 pin )

| ATOP COM2                                         |     | 게이브 지스   | PLC MPI 포트 |                  |                  |  |
|---------------------------------------------------|-----|----------|------------|------------------|------------------|--|
| 핀 배열* <b>주1</b> )                                 | 신호명 | 게이들 접속   | 핀번호        | 신호명              | 핀 배열* <b>주1)</b> |  |
|                                                   | RDA | •        | 1          |                  |                  |  |
|                                                   | RDB | <u>├</u> | 2          |                  | 1 5              |  |
| RS-422                                            | SDA |          | 3          | TR+              |                  |  |
| RDA RDB SDA SDB SG FG                             | SDB | •        | 4          |                  | 6 9              |  |
| $\otimes \otimes \otimes \otimes \otimes \otimes$ | SG  | •        | 5          | SG               | 통신 케이블 커넥터       |  |
| 통신 케이블 커넥터 전면 기준                                  |     |          | 6          |                  | 전면 기준,           |  |
| 터미널 블록 5 Pin                                      |     |          | 7          |                  | D-SUB 9 Pin      |  |
|                                                   |     | •        | 8          | TRX <del>-</del> | male(수, 볼록)      |  |
|                                                   |     |          | 9          |                  |                  |  |

\*주1) 핀 배열은 케이블 접속 커넥터의 접속면에서 본 것 입니다

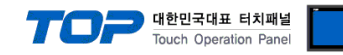

## 6. 지원 어드레스

#### TOP에서 사용 가능한 디바이스는 아래와 같습니다.

CPU 모듈 시리즈/타입에 따라 디바이스 범위(어드레스) 차이가 있을 수 있습니다. TOP 시리즈는 외부 장치 시리즈가 사용하는 최대 어드레스 범위를 지원합니다. 사용하고자 하는 장치가 지원하는 어드레스 범위를 벗어 나지 않도록 각 CPU 모듈 사용자 매뉴얼을 참조/주의 하십시오.

|                       | 비트 어드레스              |            | 워드 이                 | 너드레스            | 32 bits | 비고    |
|-----------------------|----------------------|------------|----------------------|-----------------|---------|-------|
| 입력 릴레이                | I00000.0 –           | E00000.0 - | IW00000 –            | EW00000 -       | H/L     | —     |
| *주1)                  | I00127.7             | E00127.7   | IW00126              | EW00126         | *주4)주5) |       |
| 출력 릴레이                | Q00000.0 -           | A00000.0 - | QW00000 -            | AW00000 -       |         | —     |
| *주2)                  | Q00127.7             | A00127.7   | QW00126              | AW00126         |         |       |
| 데이터 블록                | DB00001 : DBX00000 - |            | DB00001 : DBW00000 - |                 |         | —     |
|                       | DB65535 : DBX65533.7 |            | DB65535 : DBW65532   |                 |         |       |
| 내부 메모리                | M00000.0 - M00511.7  |            | MW00000 – MW00510    |                 |         | _     |
| 타이머* <mark>주3)</mark> | —                    |            | T00000 – T00255      |                 |         | 쓰기 불가 |
| 카운터* <mark>주3)</mark> | 터*주3) —              |            | C00000 – C00255      | Z00000 – Z00255 |         | 쓰기 불가 |

\*주1) Input Device(I, IW)는 CPU Type에 따라 내장 I/O에 종속 되어 IW0 ~ IW2의 주소에 쓰기 입력이 안될 수 있다. PLC 매뉴얼을 참조하시오.

\*주2) Output Device(Q, QW, QD)는 Run Mode에서만 값 쓰기가 가능 합니다. STOP Mode 일 경우 출력 값은 Reset 됩니다.

\*<mark>주3)</mark> Read 전용 디바이스

\*주4) 워드 디바이스에 대해 32bit Data가 16bit씩 High/Low 순으로 저장 됩니다.

(Example) VW00000 (32bit data, 0x12345678) → VW00000(16bit, 0x1234) VW00002(16bit, 0x5678)

\*주5) 32BIT address 사용 시, "워드 스왑"기능을 체크 합니다.

| 데이터 크기 | ◎ 16비트  | ◎ 32비트 |
|--------|---------|--------|
|        | 📝 워드 스왑 |        |